## **ILIS Cyber - Change password**

## **Change password - USER**

- 1. Please connect to https://portal.iliscyber.yangming.com/angular/dist/index.html
- 2. Log on ILIS Cyber first.
- 3. Click the person-shaped icon in the top right corner.
- 4. Click [CHANGE PASSWORD].

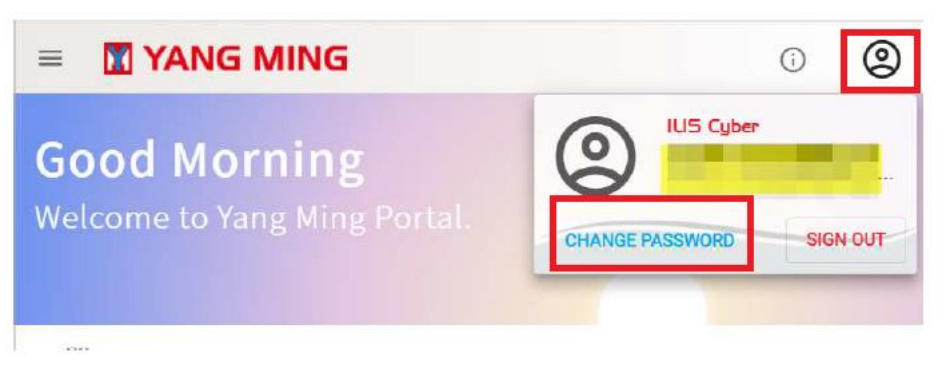

- 5. Fill in your [Old password] and [New password]. And click [Confirm Password]
  - ← Change password

Changing COMPUTER / REMOTE password

Choose a strong password and don't reuse it for other accounts. Learn more

| ***                         | Old password                                                                                   | Ľ                   |
|-----------------------------|------------------------------------------------------------------------------------------------|---------------------|
| ***                         | New password                                                                                   | Ø                   |
| Use at<br>passwo<br>obvious | least 12 characters. Don't us<br>ord from another site or som<br>s like your name or birthday. | se a<br>nething too |
|                             |                                                                                                |                     |

6. If all your passwords are entered correctly, wait for the success message and return to the portal page.

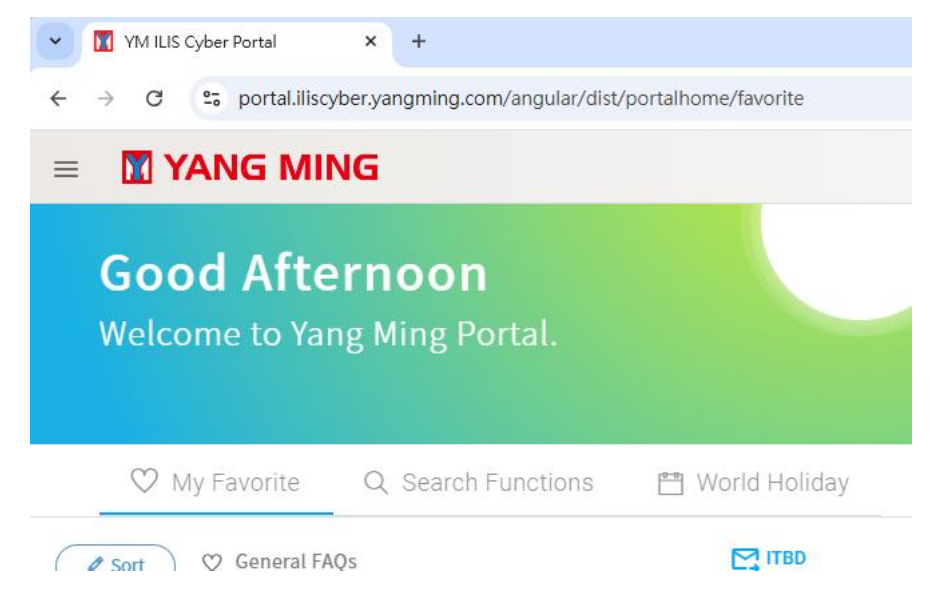

## 7. Wait to receive a success changed passwoed mail from system.

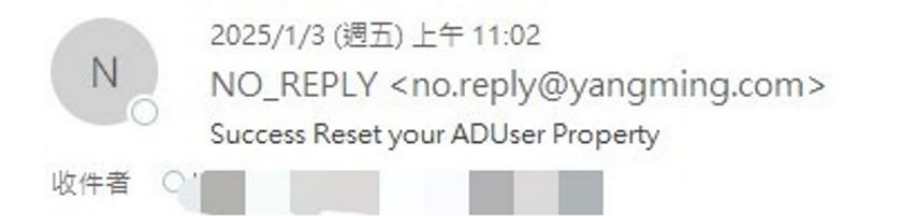

Dear Sir,

The Domain / Your ID account hab been Changed Password, please confirm it, thanks!

if you meet any problem, please contact itca@yangming.com

Regards,

ITCA

8. Use the new password to log on your account.